This document is guidance for author and general participant. This guidance contains two parts:

- A. Procedure for Registration
- B. Paper submission

The "orange box" helps you in every figure for each step.

For the general participant, please follow the steps in "registration" only.

For the author, you may follow the steps in both "registration" and "paper submission".

## A. Procedure for registration

Due to high internet traffic, there could be any delay, error or glitch when you register or submit your paper. Therefore please notify us through our WhattsApp 08383 1102 198 AND to our email: <u>icomera.ub@gmail.com</u> after you complete the registration and / or paper submission,

1. Open the website of ICOMERA and go to registration page

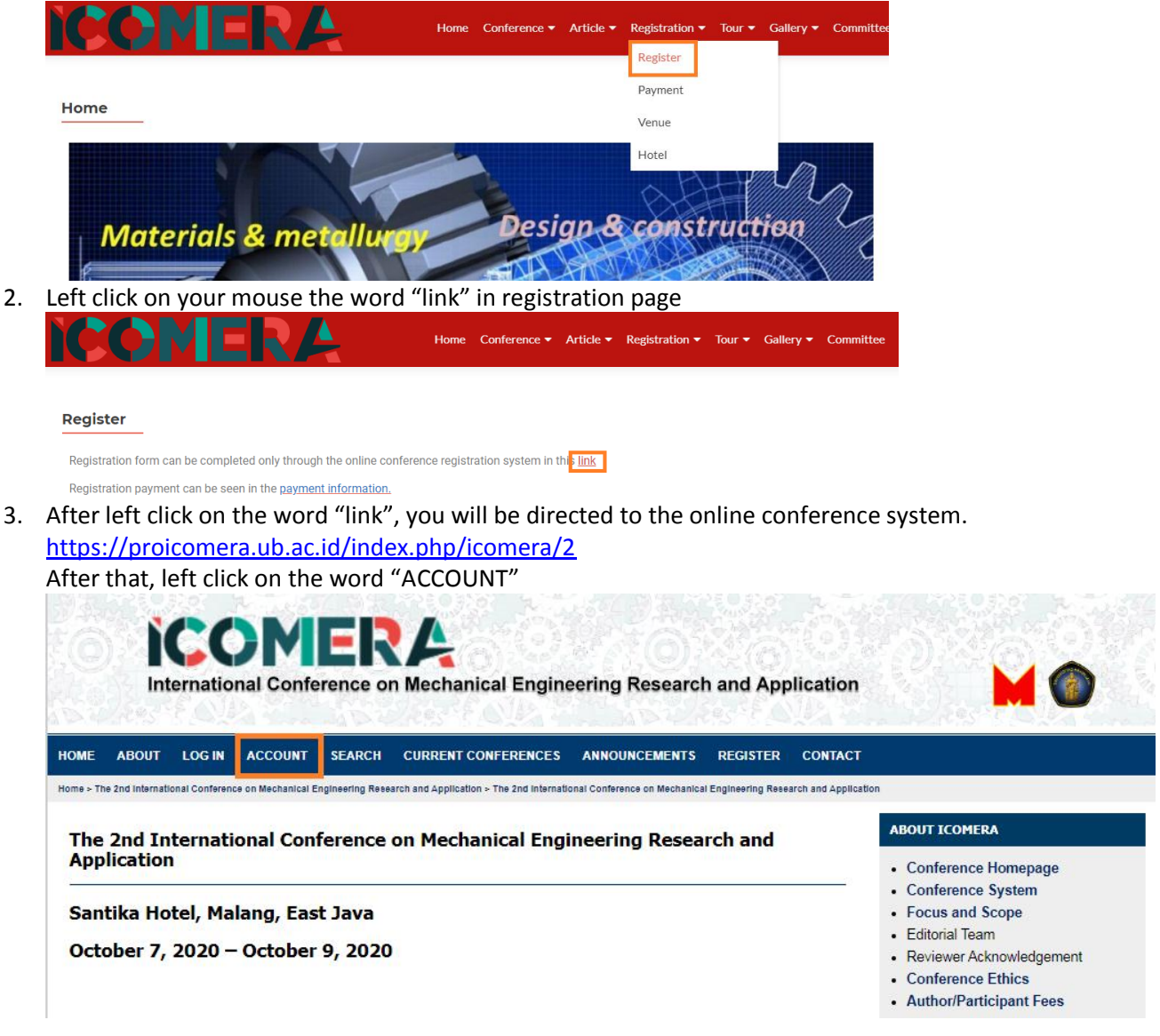

4. Fill all fields including the "validation". For author and general participant, give tick on "Send me a confirmation email including my username and password". By doing this, every update on your data in this online conference system will be automatically sent to your email.

For author only, give tick on "Author: Able to submit items to the conference" (see the orange box). After all fields are completed, left click on the word "create"

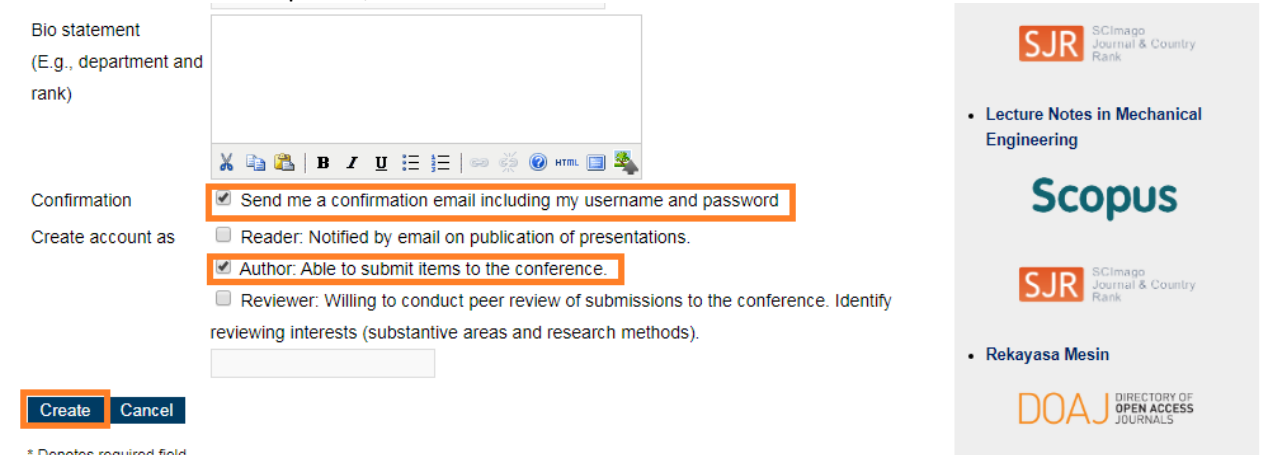

5. Finish. Your account is now created

B. Procedure for Paper Submission (Always follow the orange box on each picture) Due to high internet traffic, there could be any delay, error or glitch when you register or submit your paper. Therefore please notify us through our WhattsApp 08383 1102 198 AND to our email: icomera.ub@gmail.com after you complete the registration and / or paper submission,

1. Open the online conference system. https://proicomera.ub.ac.id/index.php/icomera/2

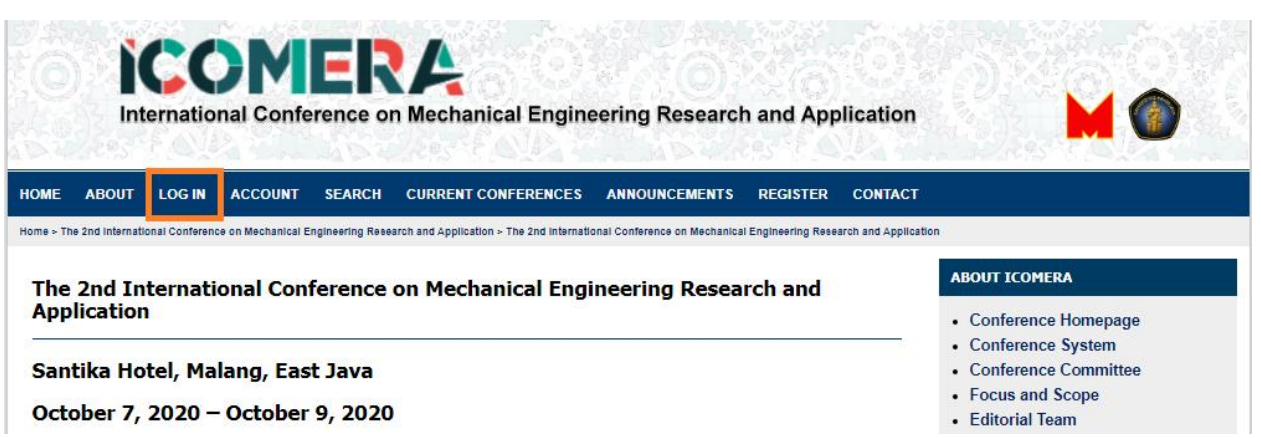

2. Fill your username, password and the left click on "Log in"

| International Conference on Mechanical Engineering Research and A         | pplication                                                                                    |
|---------------------------------------------------------------------------|-----------------------------------------------------------------------------------------------|
| OME ABOUT LOG IN ACCOUNT SEARCH CURRENT CONFERENCES ANNOUNCEMENTS REGISTE | ER CONTACT                                                                                    |
| Log In                                                                    | ABOUT ICOMERA                                                                                 |
| Username risonarta Password                                               | Conference Homepage     Conference System     Focus and Scope                                 |
| Remember my username and password      Log In                             | Editorial Team     Reviewer Acknowledgement     Conference Ethics     Author/Participant Fees |
| » Not a user? Create an account with this site<br>» Forgot your password? | INFORMATION FOR AUTHOR                                                                        |

3. You can download the "author guidelines" and "template" on the right side of website. Left click on each to download them.

| ABOUT ICOMERA                                                                                                    |
|----------------------------------------------------------------------------------------------------|
| Conference Homepage     Conference System     Focus and Scope     Editorial Team     Reviewer Acknowledgement     Conference Ethics     Author/Participant Fees |
| INFORMATION FOR AUTHOR                                                                                                    |
| Status <ul> <li>Author Guidelines</li> <li>Template</li> <li>Online Submissions</li> </ul>                                                                      |
|                                                                                                    |

4. You are entering the paper submission page now. Please clik the "new submission"

| Internatio                        | ONER<br>onal Conference or           | Mechanical I               | Engineering Re      | search and Applicati | on 🔰 🕥                                                             |
|-----------------------------------|--------------------------------------|----------------------------|---------------------|----------------------|--------------------------------------------------------------------|
| ME ABOUT USER H                   | IOME SEARCH CURRE                    | NT CONFERENCES             | ANNOUNCEMENTS       | REGISTER CONTACT     |                                                                    |
| e > The 2nd International Confere | ence on Mechanical Engineering Resea | rch and Application > User | Home                |                      |                                                                    |
| Jser Home                         |                                      |                            |                     |                      | ABOUT ICOMERA                                                      |
| he 2nd International              | Conference on Mechanic               | cal Engineering Re         | esearch and Applica | tion                 | Conference Homepage     Conference System     Conference Committee |
| he 2nd International Con          | ference on Mechanical Engine         | ering Research and I       | Application         |                      | Focus and Scope     Editorial Team     Conference Ethics           |
| Director                          | 1 Unassigned 0 li                    | n Review                   |                     | [Notify Users        | Author/Participant Fees                                            |
| Track Director                    | 0 1                                  | n Review                   |                     |                      |                                                                    |
| • Author                          |                                      | 0 Act                      | tive                | [New Submission      | Author Guidelines     Paper Template (.doc and .doc                |

5. Choose the track. This will classify your paper to corresponding conference topics. After that, Thick all but remember to read and follow this information before you thick all

| Trac               | K* Materials ▼                                                                                                    | Presentation Template     Online Submissions     Online Registration Guidelines                           |
|--------------------|----------------------------------------------------------------------------------------------------|----------------------------------------------------------------------------------------------------|
| Sub                | nission Checklist                                                                                                    | Online Submissions Guidelines                                                                             |
| Indica<br>can b    | te that this submission is ready to be considered by this conference by checking off the following (comments to the director<br>e added below).                                                                                            | Online Revissions Guidlines                                                                               |
| ۲                  | The submission has not been previously published, nor is it before another conference for consideration                                                                                                    |                                                                                                    |
|                    | The submission file is in OpenOffice. Microsoft Word, RTF, or WordPerfect document file format.                                                                                                    | MENDELEY                                                                                                  |
|                    | All URL addresses in the text (e.g., http://pkp.sfu.ca) are activated and ready to click.                                                                                                    | Mendeley User Guide                                                                                       |
|                    | The text is single-spaced; uses a 12-point font; employs italics, rather than underlining (except with URL                                                                                                    | Insert Citation using Mendeley                                                                            |
|                    | addresses); and all illustrations, figures, and tables are placed within the text at the appropriate points, rather than at the end.                                                                                                    | <b>G</b> grammarly                                                                                        |
| ۲                  | The text adheres to the stylistic and bibliographic requirements outlined in the <b>Author Guidelines</b> , which is found in About the Conference.                                                                                        |                                                                                                    |
|                    | If submitting to a peer-reviewed track of the conference, authors' names are removed from submission,                                                                                                    |                                                                                                    |
| -                  | with "Author" and year used in the bibliography and footnotes, instead of authors' name, paper title, etc.                                                                                                    | turnitin                                                                                                  |
|                    | If submitting to peer review, all Microsoft Office documents (including Supplementary Files) have been                                                                                                    | turnitin                                                                                                  |
| Fill th            | e box "enter text" to send any message to the editor (optional, not oblig<br>and continue"<br>(is retain objyinght objyinght work under a creative                                                                                         | gation). Then, click                                                                                      |
| Comm<br>work's     | ons Attribution License, which allows others to freely access, use, and share the work, with an acknowledgement of the<br>authorship and its initial presentation at this conference.                                                      | Scopus                                                                                                    |
| exclusi<br>reposit | re distribution and subsequent publication of this work (e.g., publish a revised version in a journal, post it to an institutional<br>ry or publish it in a book), with an acknowledgement of its initial presentation at this conference. | SJR SCImago<br>Journal & Country<br>Rank                                                                  |
| c) in a<br>any poi | Idition, authors are encouraged to post and share their work online (e.g., in institutional repositories or on their website) at<br>In before and after the conference.                                                                    | IOP Conference Series: Materials     Science and Engineering                                              |
| Com<br>Enter       | text (optional)                                                                                                    | Scopus                                                                                                    |
| Save               | and continue Cancel                                                                                                    | SJR SCImago<br>Journal & Country<br>Rank                                                                  |
| Choo<br>uploa      | se file. <b>The file should be both word and pdf file</b> . After the selected f<br>d. Wait until the uploading process is finished. After that, click save and c                                                                          | ile is chosen, click<br>continue                                                                          |
| Subr               | lission file                                                                                                    | TOOLS                                                                                                    |
| No si<br>Uploa     | bmission file uploaded.<br>Id submission file Choose File No file chosen Upload                                                                                                    | Rendeley                                                                                                  |
| Sav                | e and continue Cancel                                                                                                    | Mendeley User Guide     Insert Citation using Mendeley                                                    |
| You v              | vIII be directed to step 3. Fill all data in step 3                                                                                                    | ABOUT ICOMERA                                                                                             |
|                    | 1. Start 2. Upload Submission 3. Enter Metadata 4. Heledata                                                                                                    | Conference Homepage     Conference System     Conference Committee     Focus and Scope     Editerial Team |

- · 4. Upload Supplementary Files
- 5. Confirmation

After fill all data in step 3, click "save and continue" on the bottom of this step

9. You will be directed to step 4. This is optional (not obligation). Then click save and continue

Conference Ethics

| Sa  | ve and continue Cancel       |                             |               |        | Rendeley                                                                                                    |
|-----|------------------------------|-----------------------------|---------------|--------|----------------------------------------------------------------------------------------------------|
| Upl | oad supplementary file       | Choose File No file chosen  | Upload        |        | TOOLS                                                                                                    |
| No  | supplementary files have bee | n added to this submission. |               |        | Online Revissions Guidlines                                                                                                    |
| ID  | Title                        | Original file name          | Date uploaded | Action | <ul> <li>Presentation Template</li> <li>Online Submissions</li> <li>Online Registration Guidelines</li> <li>Online Submissions Guidelines</li> </ul> |

10. You will be directed to step 5. Only after you chech all data, please click "save and continue"

|           |                            |                 |           | Date     |  |
|-----------|----------------------------|-----------------|-----------|----------|--|
| ID        | Original file name         | Туре            | File size | uploaded |  |
|           |                            |                 |           |          |  |
| 5         | The Professional Pastry    | Submission File | 15MB      | 05-19    |  |
|           | Chef_yudhacookbook.com.pdf |                 |           |          |  |
|           |                            |                 |           |          |  |
| Finish Su | ubmission Cancel           |                 |           |          |  |